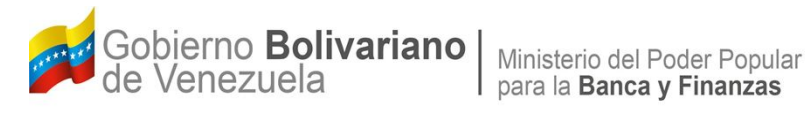

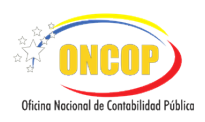

# Manual de Usuario SIGECOF

# **REGISTRO DE ASIENTO DE AJUSTE**

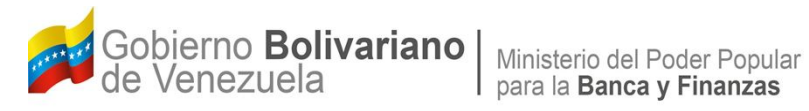

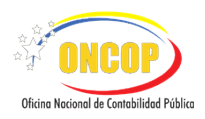

# **CONTROL DE REVISIONES Y ACTUALIZACIONES**

| Nº de<br>Versión | Fecha de<br>Aprobación y/o<br>Actualización | Punto de<br>Cuenta | Sección o<br>Páginas<br>Modificadas | Motivo de la<br>Actualización | Responsable |
|------------------|---------------------------------------------|--------------------|-------------------------------------|-------------------------------|-------------|
|                  |                                             |                    |                                     |                               |             |
|                  |                                             |                    |                                     |                               |             |
|                  |                                             |                    |                                     |                               |             |
|                  |                                             |                    |                                     |                               |             |
|                  |                                             |                    |                                     |                               |             |
|                  |                                             |                    |                                     |                               |             |
|                  |                                             |                    |                                     |                               |             |
|                  |                                             |                    |                                     |                               |             |

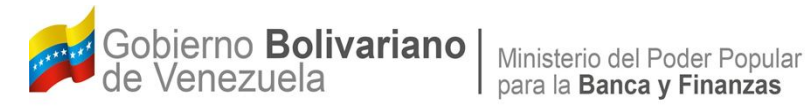

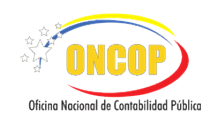

| CON | ITENIDO                                         | PÁG. |
|-----|-------------------------------------------------|------|
| Α.  | OBJETIVO                                        | 1    |
| В.  | ALCANCE                                         | 1    |
| C.  | FICHA DEL APLICATIVO                            | 2    |
| D.  | PROCESO: REGISTRO DE ASIENTO DE AJUSTE          | 3    |
| E.  | PUNTO DE DECISIÓN REGISTRO DE ASIENTO DE AJUSTE | 7    |
| F.  | MODIFICACIÓN DE REGISTRO DE ASIENTO DE AJUSTE   | 10   |

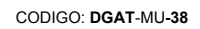

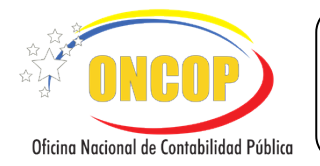

# **REGISTRO DE ASIENTO DE AJUSTE**

VIGENCIA: Julio/2016

# A. OBJETIVO

El objetivo del presente manual es proporcionar una herramienta de apoyo que permita la orientación, consulta y capacitación de los usuarios del Sistema Integrado de Gestión y Control de las Finanzas Públicas (SIGECOF), en función de optimizar el registro de las operaciones económico-financieras, de tipo no presupuestarias, del aplicativo **Registro de Asiento de Ajuste,** el cual permite corregir o actualizar de manera manual el saldo de las cuentas con el fin de presentar estados financieros razonables.

# B. ALCANCE

La responsabilidad del cumplimiento y buen uso del aplicativo, será del servidor público que cuente con el rol de Analista Contable y para el momento de la aprobación del Registro de Asiento de Ajuste corresponderá al usuario que cuente con el rol de Jefe Contabilidad.

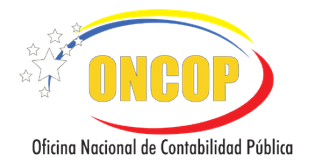

**REGISTRO DE ASIENTO DE AJUSTE** 

CODIGO: DGAT-MU -38

VIGENCIA: Julio/2016

| C. FICHA DEL APLICATIVO |                                                                                                    |  |  |  |  |
|-------------------------|----------------------------------------------------------------------------------------------------|--|--|--|--|
| 1Denominación           | Registro de Asiento de Ajuste.                                                                                                    |  |  |  |  |
| 2Definición y Objetivo  | Registrar directamente en las cuentas patrimoniales aquellas transacciones que afecten o puedan llegar a afectar el patrimonio de la República |  |  |  |  |
| 3Rol Ejecutor           | Analista Contable.                                                                                                    |  |  |  |  |
| 4Rol Decisor            | Jefe de Contabilidad                                                                                                    |  |  |  |  |
| 5Requisitos             | Haber identificado una operación que afecte o pueda afectar el patrimonio de la República.                                                     |  |  |  |  |
| 6Resultado              | Comprobante Único Contable (CUC).                                                                                                    |  |  |  |  |

# 7.-Diagrama de Flujo

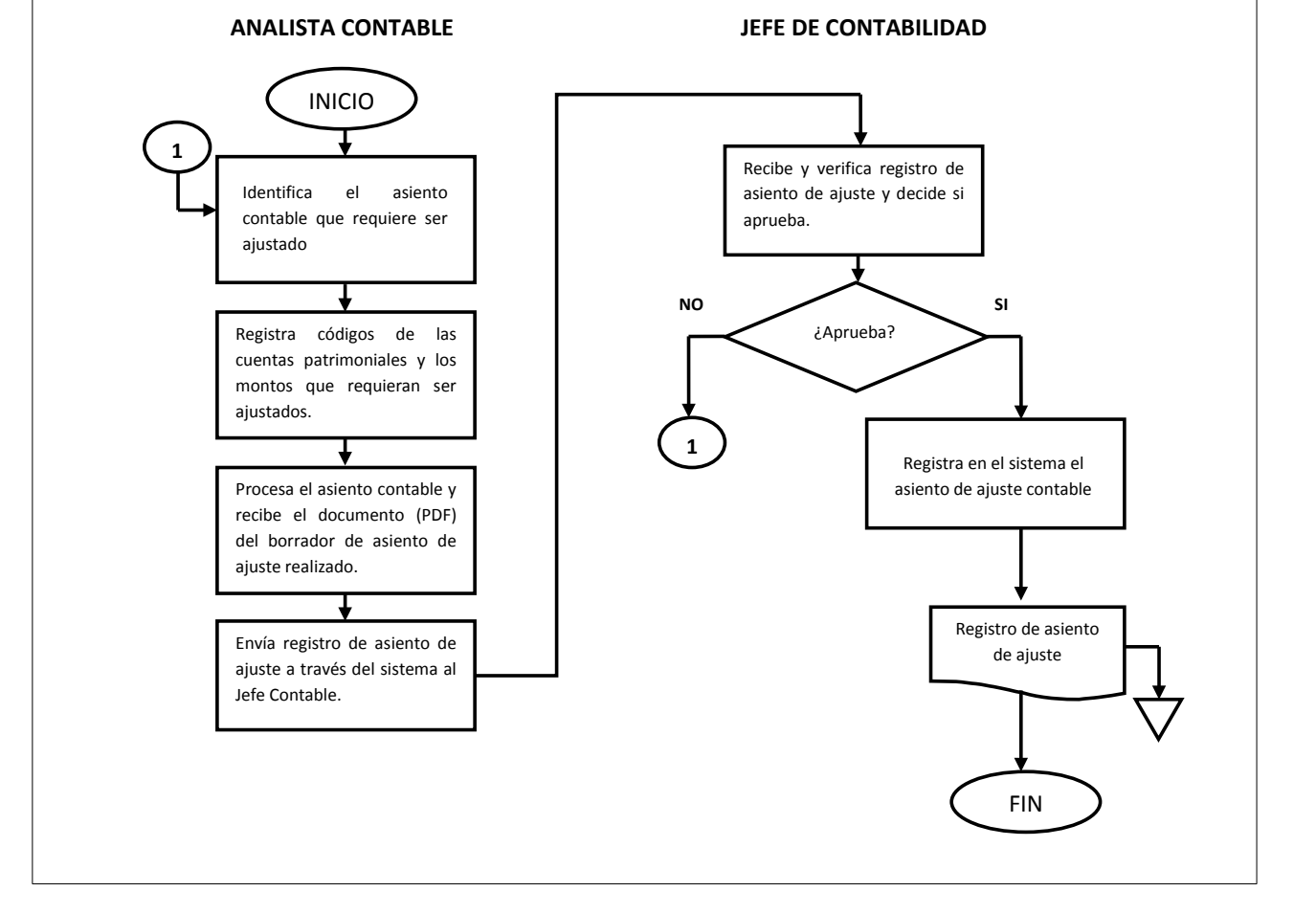

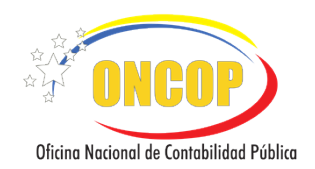

CODIGO: DGAT-MU -38

# **REGISTRO DE ASIENTO DE AJUSTE**

VIGENCIA: Julio/2016

# D. PROCESO: REGISTRO DE ASIENTO DE AJUSTES.

# ROL: ANALISTA CONTABLE.

Una vez seleccionado el aplicativo "**Registro de Asiento de Ajuste**", y cumpliendo con cada uno de los pasos del punto "**Apertura del Proceso**" descrito en el Manual de Usuario "Interfaz Negociadora", el sistema le proporcionará la pantalla "**Registro de Asientos**" donde comenzará a realizar el registro(**Ver Pantalla Nº 1**).

| Registro de A            | sientos   |                       |                                 |
|--------------------------|-----------|-----------------------|---------------------------------|
| Matriz General de Conver |           |                       |                                 |
| Asiento de Ajuste        |           |                       |                                 |
|                          |           |                       |                                 |
| Expediente               | Ejercicio | Unidad Administradora | Organo                          |
| 92                       | 2013      | 20101                 | 21-Iribunal Supremo de Justicia |
| Tino Documento           |           | No. Documento         |                                 |
| - seleccione un item -   |           |                       |                                 |
| Moneda                   |           |                       |                                 |
| Bolivar (VEB)            | <b>M</b>  |                       |                                 |
| Observaciones            |           |                       |                                 |
| observaciones            |           |                       |                                 |
|                          |           |                       |                                 |
|                          |           |                       | ***                             |
| Cuentas Patrimoni        | iales 🕒   |                       |                                 |
|                          |           |                       |                                 |
|                          |           | Procesar Asiento      |                                 |
|                          |           |                       |                                 |
| * ONCOP Powers           |           |                       |                                 |
|                          |           | Pantalla Nº 1         |                                 |

- 1. En la parte superior de la pantalla podrá visualizar los campos de carácter informativo que identifican la operación y que, por tanto, no son susceptibles de ser modificados. A continuación, proceda a verificarlos según su orden de presentación:
  - "Expediente": Indica el número asignado por el sistema.
  - "Ejercicio": Mostrará el año del ejercicio en curso.
  - "**Unidad Administradora**": Código y nombre de la Unidad Administradora al cual pertenece el usuario que inicia la tarea.
  - "Órgano": Código y denominación del órgano al cual pertenece el usuario que inicia la tarea.

Una vez, verificada la información descrita anteriormente, proceda a registrar la información en los campos que se detallan a continuación:

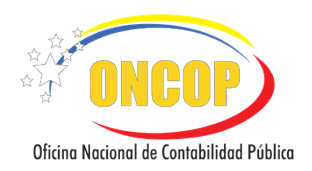

CODIGO: DGAT-MU -38

# **REGISTRO DE ASIENTO DE AJUSTE**

VIGENCIA: Julio/2016

1.1. "Tipo Documento": Presione el botón , desplegando así una lista de opcionesreferidas a tipos de documentos que soportan la operación (Ver Pantalla Nº 2);seleccione la opción que considera la más indicada, haciendo clic sobre su elección.

| Tipo Documento                                                             |   |
|----------------------------------------------------------------------------|---|
| - seleccione un item - 🛛 💌                                                 |   |
| - seleccione un item -                                                     | ~ |
| Acta de Desincorporacion                                                   |   |
| Acta de Recepcion                                                          | = |
| Agenda                                                                     | = |
| Ajuste                                                                     |   |
| Autorizacion para Gastar                                                   |   |
| Aviso de Cobro                                                             |   |
| Avisos de Cobro                                                            |   |
| Caja chica                                                                 |   |
| Caja chica                                                                 |   |
| Carta de Liberación                                                        |   |
| Comprobante Diano<br>Compromise de Remuneración de Rensionados y Jubilados |   |
| Compromiso de Remuneración de Pensionados y Jubilados                      |   |
| Contrato                                                                   |   |
| Contrato de Compra-Venta                                                   |   |
| Contrato de Obra                                                           |   |
| Contrato de Prestamo                                                       |   |
| Contrato de Servicios Personales                                           |   |
| Contrato de Servicios no Personales                                        | ~ |
| Pantalla Nº 2                                                              |   |

- 1.2. **"Nro Documento**": Registre el número del documento correspondiente, para efectos de control del ajuste contable en cuestión.
- 1.3. **"Moneda**": Presione el botón , desplegando así las opciones de moneda disponibles (**Ver Pantalla Nº 3**).Seleccione la opción que considera la más indicada, haciendo clic sobre el tipo de moneda que corresponde.

| Moneda                                              |
|-----------------------------------------------------|
| Bolivar (VEB) 🛛 💌                                   |
| Schilling - Uganda (UGX) 🛛 🔼                        |
| Shekel Israeli (ILS)<br>Shilling - Kopia (KES)      |
| Shilling - Tanzania (TZS)                           |
| Shilling somali (SOS)                               |
| Sierra Leone Leone (SLL)                            |
| Sucre ecuatoriano (ECS)                             |
| Tala - Samoa Occ. (WST)                             |
| Tenge - Kazakhstan (KZT)                            |
| Tolar slovaco (SIT)                                 |
| Tugrik - Mongolia (MNT)<br>Uruguayan New Peso (TMT) |
| Vatu - Vanuatu (VUV)                                |
| Won - Corea del Norte (KPW)                         |
| Won coreano (KRW)                                   |
| Yugoslav Dipar (YLM)                                |
| Zloty polaco (PLN)                                  |
| Bolivar (VEB) 💌                                     |
| Pantalla Nº 3                                       |

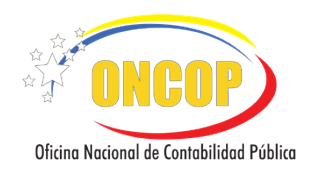

## **REGISTRO DE ASIENTO DE AJUSTE**

VIGENCIA: Julio/2016

- 1.4. **"Observaciones**": Ingrese información correspondiente al registro de asiento de ajuste que permita identificar el concepto y fecha de la operación a efectos de seguimiento y control.
- 1.5. "Cuentas Patrimoniales": Presione el botón Seplegando así los campos correspondientes para realizar el ajuste, como se muestra a continuación (Ver Pantalla Nº 4), pulse este botón la cantidad de veces como cuentas patrimoniales requiera incluir.

| Cuentas Patrimo | oniales 🖸 |                  |          |   |
|-----------------|-----------|------------------|----------|---|
| Codigo Cuenta   | Debe (    | Haber (          | Auxiliar |   |
|                 |           |                  |          | 3 |
|                 |           | Procesar Asiento |          |   |
|                 | Pa        | Intalla Nº 4     |          |   |

- "Código Cuenta": Registre y seleccione el código de la cuenta patrimonial correspondiente, para realizar el ajuste de asiento contable.
- "Debe": Registre el monto que se reflejará en la columna del Debe, dependiendo del modelo de asiento contable correspondiente que se requiere ajustar.
- "Haber": Registre el monto por la columna del Haber, dependiendo del asiento contable correspondiente que se requiere ajustar.

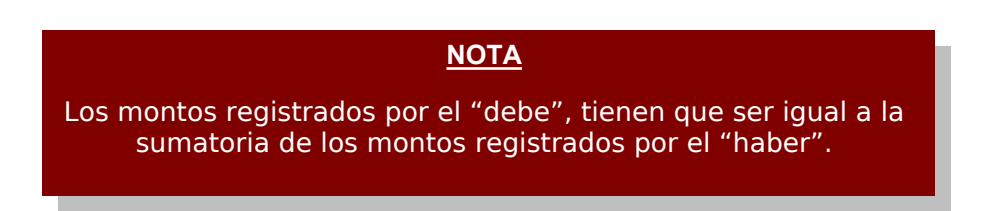

- "Auxiliar": Registre el código de la cuenta auxiliar, solo si se manejan cuentas en libros auxiliares para su respectivo control en este asiento.
- Presione el botón is requiere eliminar una cuenta que no aplica.
- Presione el botón

Procesar Asiento

para procesar el asiento contable.

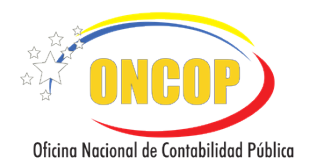

CODIGO: DGAT-MU -38

# **REGISTRO DE ASIENTO DE AJUSTE**

VIGENCIA: Julio/2016

2. El sistema mostrará la siguiente pantalla (**Ver Pantalla Nº 5**) donde aparecerá el documento borrador del asiento contable en formato (Formato .PDF).

| Registro de<br>Matriz General de Cor              | Asientos<br><sup>version</sup>                                                                                                    |                                       |
|---------------------------------------------------|----------------------------------------------------------------------------------------------------|---------------------------------------|
| Resumen de Asiento                                | - Comprobante Unico Contable                                                                                                    |                                       |
| GRU SGR R<br>1 2 3<br>3 1 1<br>CÓDIGO<br>OB SERV. | Página: 1 de 1 - + Tamaño automático :<br>CUENTAS<br>JE CTA, \$C1 SC2 AX1 AX2 DESCRIPCIÓN DEBE HABER<br>01 01 00 Edificios e natalaciones<br>01 00 00 CAPITAL FISCAL<br>DESCRIPCION DE LA TRANSACCIÓN<br>BENEFICIARIO/RAZON<br>REGISTRO DE AJUSTES DE ASIENTOS CONTABLES<br>CUENTAS<br>CUENTAS<br>CUENTAS<br>DEBE HABER<br>200.000,00<br>200.000,00<br>20 |                                       |
| ELABORA<br>C.I.                                   | 00 AUTORIZADO<br>C.L<br>FIRMA FIRMA                                                                                                    |                                       |
|                                                   | Cerrar Ventana Enviar para aprobación<br>Pantalla Nº 5                                                                                                    | · · · · · · · · · · · · · · · · · · · |

- 2.1. Presione el botón Cerrar Ventana, el sistema indica por medio de un mensaje en pantalla, que el proceso de registro ha finalizado con éxito (Ver Pantalla Nº 6). Sin embargo, el sistema sólo cerrará la ventana del proceso, pero dejará abierto el expediente en la bandeja de tareas abiertas del usuario a los fines de permitir nuevas modificaciones en el asiento antes de ser enviado al Jefe Contable.
- 2.2. Presione el botón Enviar para aprobación, la tarea se cierra y aparecerá la siguiente pantalla (Ver Pantalla Nº 6), informando el envío del expediente a la bandeja de tareas pendientes del Jefe Contabilidad para el proceso de Punto de Decisión donde éste podrá aprobar o en su defecto solicitar al analista la modificación del registro.

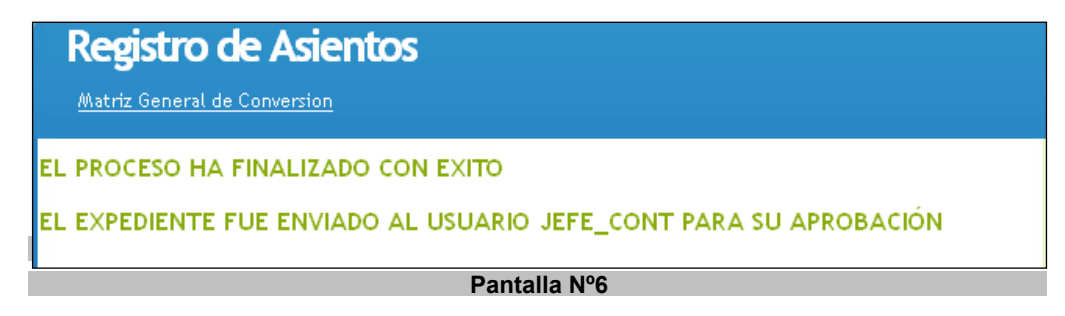

Fin del Proceso: Registro de Asiento de Ajustes.

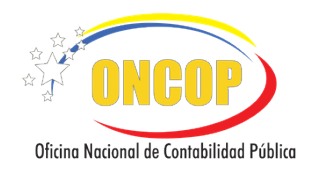

REGISTRO DE ASIENTO DE AJUSTE

CODIGO: DGAT-MU -38

VIGENCIA: Julio/2016

# E. PROCESO: PUNTO DE DECISIÓN REGISTRO DE ASIENTO DE AJUSTE.

# ROL: JEFE DE CONTABILIDAD.

Para aprobar un registro de asiento de ajuste, el usuario con rol jefe contabilidad deberá acceder al expediente requerido, realizando cada uno de los pasos descritos en el punto "Búsqueda de un proceso iniciado – Tareas Pendientes" del Manual de Usuario "Interfaz Negociadora", de esta manera el sistema le proporcionará la pantalla "Punto de Decisión - Asientos Manuales" (Ver Pantalla Nº 7), en la cual se obtiene una impresión en pantalla del Comprobante Único Contable.

| siento de Ajuste  xpediente 2  recision: APROBAR  REPÚBLICA BOU MINISTERIO DEL OFICINA NACION  CODIGO 21 Tekenal    | Ejercicio<br>2013                                                                           | <b>Uni</b><br>201  | dad Administrador<br>01 | a Organo<br>21-21 |                |       |  |  |
|----------------------------------------------------------------------------------------------------|---------------------------------------------------------------------------------------------|--------------------|-------------------------|-------------------|----------------|-------|--|--|
| xpediente<br>2<br>recision:<br>APROBAR<br>REPÚBLICA BOL<br>MINISTERIO DEL<br>OFICINA NACION<br>CODIGO<br>21 Telepol | Ejercicio<br>2013                                                                           | <b>Uni</b><br>201  | dad Administrador<br>01 | a Organo<br>21-21 |                |       |  |  |
| REPÚBLICA BOLI<br>MINISTERIO DEL<br>OFICINA NACION                                                                  | 2013                                                                                        | 201                | aad Aaministrador<br>01 | a Organo<br>21-21 |                |       |  |  |
|                                                                                                    | 2013                                                                                        | 201                |                         | 21-21             |                |       |  |  |
| есізіоп:<br>арговая                                                                                                 |                                                                                             |                    |                         |                   |                |       |  |  |
|                                                                                                    |                                                                                             |                    |                         |                   |                |       |  |  |
|                                                                                                    |                                                                                             |                    |                         |                   |                |       |  |  |
| REPÚBLICA BOLI<br>MINISTERIO DEL<br>OFICINA NACION<br>CODIGO                                                        | Página: 1 de 1 —                                                                            | + Tamaŕ            | io automático 🗘         |                   | 🖨 🖸            | ∎   » |  |  |
| REPÚBLICA BOLI<br>MINISTERIO DEL<br>OFICINA NACION                                                                  |                                                                                             |                    |                         |                   | Pagina 1 de 1  |       |  |  |
| CODIGO                                                                                                    | VARIANA DE VENEZUELA<br>PODER POPULAR DE FINANZAS<br>AL DE CONTABILIDAD PÚBLICA<br>COMPROBA |                    | CO CONTABLE             |                   | ONCOP          |       |  |  |
| 21 Tribunal S                                                                                                    |                                                                                             |                    |                         |                   |                |       |  |  |
|                                                                                                    | Supremo de Justicia                                                                         |                    |                         | 27/03/2013        |                |       |  |  |
|                                                                                                    |                                                                                             | $ \longrightarrow$ |                         | UBICACIÓN GEOGRÁ  | FICA MUNICIPIO |       |  |  |
| CODIGO                                                                                                    | CODIGO UNIDAD ADMINISTRADORA LOCAL                                                          |                    |                         | ESTADU            | moniciPio      |       |  |  |
| 20101 ADMINIS                                                                                                    | TRACION CENTRAL                                                                             | ļ                  |                         |                   |                |       |  |  |
| CODIGO                                                                                                    |                                                                                             | NUM                | COMPROBANTE             | COMPROBANTEN®     | ANÁLISIS       |       |  |  |

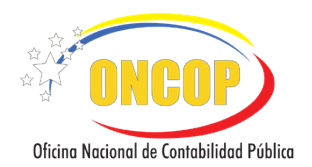

CODIGO: DGAT-MU -38

# **REGISTRO DE ASIENTO DE AJUSTE**

VIGENCIA: Julio/2016

 Verifique que los datos contenidos en el Comprobante Único Contable sean correctos y proceda a aprobar o modificar según se al caso (Ver pantalla Nº 8):

|                | Punto de De                  | ecision - Asientos Manu               | iales                 |                  |
|----------------|------------------------------|---------------------------------------|-----------------------|------------------|
|                | <u>Matriz General de Cor</u> |                                       |                       |                  |
|                | Asiento de Ajuste            |                                       |                       |                  |
|                | Expediente                   | Ejercicio                             | Unidad Administradora | Organo           |
|                | Paulaian                     | 2013                                  | 20101                 | 21-21            |
| 1              | APROBAR                      | × .                                   |                       |                  |
| and the second |                              |                                       | Ejecutar              |                  |
|                |                              | · · · · · · · · · · · · · · · · · · · |                       |                  |
| Decision       | :                            |                                       | ) automatico ÷        | PagiDa 1 de 1    |
|                | R                            |                                       | ~                     |                  |
|                | 5                            |                                       |                       | ONCOP            |
| MODIFIC        | AR                           |                                       | O CONTABLE            |                  |
|                | 21 Tri                       | bunal Supremo de Justicia             |                       | 27/03/2013       |
|                |                              | UNIDAD ADMINISTRADORA LOCAL           |                       | ESTADO MUNICIPIO |
|                |                              | P                                     | antalla Nº 8          |                  |

## Aprobar

1.1. Presione el botón del campo "Decisión" y seleccione la opción "Aprobar" y luego presione el botón *Ejecutar* para finalizar el proceso, seguidamente podrá observar el mensaje "EL PROCESO HA FINALIZADO CON ÉXITO" (**Ver Pantalla N° 9**).

| OCESO HA   | FINAL              | IZADO              | CON EXI                   | то                          |                   |                |                |                                     |      |
|------------|--------------------|--------------------|---------------------------|-----------------------------|-------------------|----------------|----------------|-------------------------------------|------|
| ۵ م        |                    | Página:            | 1 0                       | de1 —                       | + Tamañ           | o automático 🗧 |                | 🖨 D                                 |      |
|            |                    |                    |                           |                             |                   |                |                | Pagina 1 de 1                       |      |
| REF        | ÚBLICA<br>IISTERIO | BOLIVAR<br>DEL POD | IANA DE VER<br>DER POPULA | NEZUELA<br>R DE FINANZAS    |                   |                |                | A ONCO                              |      |
|            | 0.000              |                    |                           | COMPROBA                    |                   | CO CONTABLE    |                | Elder Heider Handorsk (* 1655 elder |      |
| CODIGO     |                    | DEI                |                           | INSTITUCIONAL               |                   |                |                | FECHA REG                           |      |
| 21         | Tribunal           | Supremo            | de Justicia               | INSTITUCIONAL               |                   |                |                | 27/03/2013                          | j    |
|            |                    |                    |                           |                             |                   |                | UBICACIÓN GEO  | OGRÁFICA                            |      |
| CODIGO     |                    | UNID               | AD AD MINIS               | STRADORA LOCAL              |                   | REGION         | ESTADO         | monicipio                           | 11   |
| 20101      | ADM IN IS          | TRACION            | N CENTRAL                 |                             |                   | L              |                |                                     | JI 🛛 |
| CODIGO     |                    | DOCU               | MENTO DE F                | RESPALDO                    |                   | COMPROBANTE    |                |                                     |      |
| 97         | Ajuste             |                    |                           |                             | 654654            | ORIGINAL Nº    | COMPROBANT     |                                     |      |
|            |                    |                    |                           |                             |                   |                | 1691           |                                     |      |
| (DE OVOTE) |                    |                    | S DE TRANS                | SACCIONES                   |                   | RE GISTR       | O CONTABLE PR  | E SUPUESTARIO Nº                    |      |
| REGISTRO   | )<br>174 CIÓN      | AILISTE            |                           |                             |                   |                | 92             |                                     |      |
| CONCEPT    | O                  | ASIENT             |                           | SUBJESTARIO MAI             |                   | REGIS          | TRO CONTABLE I | PATRIMONIAL Nº                      | )    |
|            |                    |                    |                           | AFE                         |                   |                |                |                                     | í I  |
| GRU SGR    | RUB CI             | A SC1              | SC2 AX1 A                 | X2                          | DESCRIPCIÓI       | 1              | DEBE           | HABER                               |      |
| 1 2        | 3 01               | 01                 | 00                        | Edificios e instalac        | iones             |                | 200.00         | 0,00                                |      |
| 3 1        | 1 01               | 00                 | 00                        | CAP ITAL FISCAL             |                   |                |                | 200.000,00                          |      |
| CÓDIG      |                    |                    | BE                        | DESCRIPCIO<br>NEFICIARIO/RA | N DE LA TR<br>ZON | ANSACCIÓN      |                |                                     |      |
|            |                    |                    |                           |                             | Cerrar V          | entana         |                |                                     |      |
|            |                    |                    |                           |                             | Par               | ntalla Nº 9    |                |                                     |      |

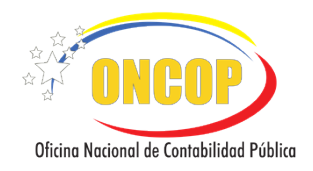

CODIGO: DGAT-MU -38

# **REGISTRO DE ASIENTO DE AJUSTE**

VIGENCIA: Julio/2016

| Luego    | de    | realizar | las  | acciones    | anteriores | presione | el | botón | Cerrar Ventana | para |
|----------|-------|----------|------|-------------|------------|----------|----|-------|----------------|------|
| finaliza | ir la | aprobaci | ón d | lel asiento | contable.  |          |    |       |                |      |

# Modificar

1.2.

1.3. Presione el botón del campo "Decisión" y seleccione la opcion "Modificar", luego presione el botón Ejecutar para finalizar el proceso, seguidamente podrá observar el

mensaje "EL PROCESO HA FINALIZADO CON ÉXITO" y a que usuario fue enviado, (Ver Pantalla N° 10).

| Registro de Asientos<br>Matriz General de Conversion               |
|--------------------------------------------------------------------|
| EL PROCESO HA FINALIZADO CON EXITO                                 |
| EL EXPEDIENTE FUE ENVIADO AL USUARIO ANA_CONT PARA SU MODIFICACIÓN |
|                                                                    |
| Pantalla Nº 10                                                     |

1.4. Seguidamente haga clic en el botón <u>Cerrar Ventana</u>, enviando de esta manera el expediente a la bandeja de tareas pendientes del usuario con rol "Analista Contable". Ver proceso "MODIFICACIÓN REGISTRO DE ASIENTO DE AJUSTE"

Fin del Proceso: Punto de Decisión Registro de Asiento de Ajustes.

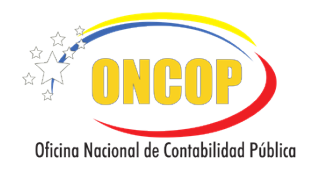

CODIGO: DGAT-MU -38

# **REGISTRO DE ASIENTO DE AJUSTE**

VIGENCIA: Julio/2016

# F. PROCESO: MODIFICACIÓN REGISTRO DE ASIENTO DE AJUSTES.

## ROL: ANALISTA CONTABLE.

Para modificar un registro de asientos de ajuste, el analista contable deberá acceder al expediente requerido, realizando cada uno de los pasos descritos en el punto "Búsqueda de un proceso iniciado – Tareas Pendientes" del Manual de Usuario "Interfaz Negociadora", de esta manera el sistema le proporcionará la pantalla "Registro de Asientos" (Ver Pantalla Nº 11),en la cual se podrá modificar el registro de asientos de ajuste.

| Registro de Asientos                              |                          |                                       |                                                  |  |  |
|---------------------------------------------------|--------------------------|---------------------------------------|--------------------------------------------------|--|--|
| <u>Matriz General de Cor</u>                      | <u>version</u>           |                                       |                                                  |  |  |
| Asiento de Ajuste                                 |                          |                                       |                                                  |  |  |
| <b>Expediente</b><br>97                           | <b>Ejercicio</b><br>2013 | <b>Unidad Administradora</b><br>20101 | <b>Organo</b><br>21-Tribunal Supremo de Justicia |  |  |
| Tipo Documento<br>Ajuste                          |                          | No. Documento<br>5474765              |                                                  |  |  |
| Moneda<br>Bolivar (VEB)                           |                          |                                       |                                                  |  |  |
| Observaciones<br>prueba                           |                          |                                       |                                                  |  |  |
| Cuentas Patrimo                                   | oniales 🕀                |                                       |                                                  |  |  |
| Codigo Cuenta<br>1.2.3.01.01.00<br>3.1.1.01.00.00 | Debe (200)<br>200<br>0   | Haber (200) Auxiliar<br>0 200 200     | <b>2</b>                                         |  |  |
|                                                   |                          | Procesar Asiento Reverso Total        |                                                  |  |  |

1. Modifique los campos que requiera cambiar, agregar o eliminar (Tipo de Documento, No. Documento, Observaciones, Cuentas Patrimoniales, Código Cuenta, Debe, Haber, Auxiliar, Agregar Cuentas Patrimoniales, etc.) como se detalla en el Proceso "**Registro de Asiento de Ajuste**", del presente Manual.

Si la modificación que está realizando, requiere anular en su totalidad el registro de ajuste contable generado, proceda a ejecutar los pasos descritos a continuación:

Presione el botón **Reverso Total** (Ver Pantalla Nº 11), anulando en su totalidad el registro, e invirtiendo los montos registrados para cada cuenta en las columnas del "Debe" y del "Haber".

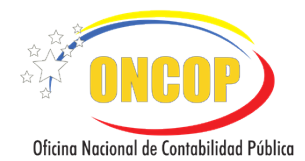

# **REGISTRO DE ASIENTO DE AJUSTE**

VIGENCIA: Julio/2016

Seguidamente aparecerá una ventana denominada "Reverso de asiento" (**Ver Pantalla Nº 12**) donde se solicita la confirmación del reverso de asiento; haga clic sobre el botón Reversar

para confirmar el reverso y continuar con la operación.

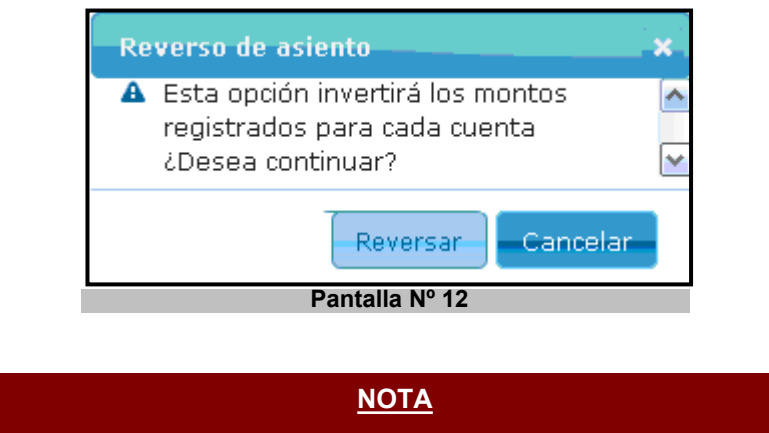

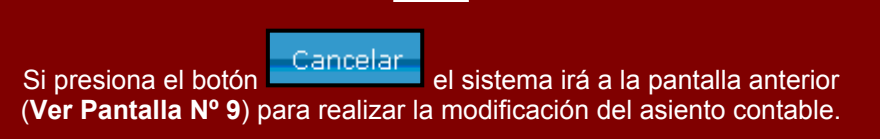

Luego de confirmar el reverso de la operación en la ventana descrita anteriormente, se invertirán los montos registrados para cada cuenta, reflejando de esta manera la información contable requerida. (**Ver Pantalla Nº 13**).

| Cuentas Patrimo | oniales 😳  |                 |                 |          |
|-----------------|------------|-----------------|-----------------|----------|
| Codigo Cuenta   | Debe (200) | Haber (200)     | Auxiliar        |          |
| 1.2.3.01.01.00  | 0          | 200             |                 | 23       |
| 3.1.1.01.00.00  | 200        | 0               |                 | <u>i</u> |
|                 |            | Procesar Asient | o Reverso Total |          |
|                 |            | Pantalla Nº 13  |                 |          |

2. Una vez ejecutada la modificación de cualquiera de los campos del asiento de ajuste contable, o bien, ejecutado un reverso total, proceda a concluir la operación (modificación) siguiendo los pasos que se describen a continuación:

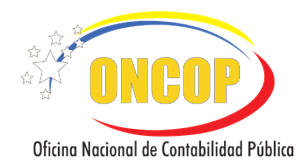

CODIGO: DGAT-MU -38

# **REGISTRO DE ASIENTO DE AJUSTE**

VIGENCIA: Julio/2016

2.1. Presione el botón

Procesar Asiento para procesar la modificación del asiento contable.

2.2. Luego de realizar la acción anterior aparecerá una ventana (**Ver Pantalla Nº 14**), donde se muestra el histórico de la modificación del asiento contable en formato PDF y proceda según sea el caso:

| Registro de Asientos<br>Matriz General de Conversion                                                                                                    |  |  |  |  |
|----------------------------------------------------------------------------------------------------|--|--|--|--|
| Resumen de Asiento - Comprobante Unico Contable                                                                                                    |  |  |  |  |
| 🔁 MUC-cuc-all_Borrador-5.pdf - Adobe Reader 📃 🗖 🔀                                                                                                    |  |  |  |  |
| Archivo Edicion Ver Ventana Ayuda ×                                                                                                    |  |  |  |  |
|                                                                                                    |  |  |  |  |
| Image: Constraint of the second second se |  |  |  |  |
| Adobe CreatePDF © Convierta archivos a PDF y combinelos fácilmente con otros tipos de archivos con una suscripción de pago.                                                                                                    |  |  |  |  |
| ► Enviar archivos                                                                                                    |  |  |  |  |
| Image: Constraint of the constraint of the constr |  |  |  |  |
| Cerrar Ventana Enviar para aprobación                                                                                                    |  |  |  |  |
| Pantalla Nº 14                                                                                                    |  |  |  |  |

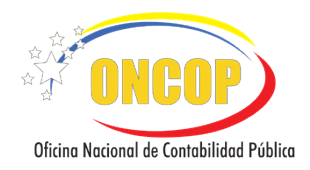

CODIGO: DGAT-MU -38

# **REGISTRO DE ASIENTO DE AJUSTE**

VIGENCIA: Julio/2016

2.3. Presione el botón Enviar para aprobación, seguidamente la tarea se cierra y aparecerá la siguiente pantalla (Ver Pantalla Nº 15), enviando el expediente a la bandeja de tareas pendientes del Jefe Contabilidad para el proceso de Punto de Decisión donde éste podrá aprobar o en su defecto mandar a modificar nuevamente al analista..

| Registro de Asientos                                              |
|-------------------------------------------------------------------|
| Matnz General de Conversion                                       |
| EL PROCESO HA FINALIZADO CON EXITO                                |
| EL EXPEDIENTE FUE ENVIADO AL USUARIO JEFE_CONT PARA SU APROBACIÓN |
|                                                                   |
| Pantalla Nº 15                                                    |

2.4. Presione el botón Cerrar Ventana, el sistema indica por medio de un mensaje en pantalla, que el proceso de registro ha finalizado con éxito. Sin embargo el sistema sólo cerrará la ventana del proceso, pero dejará abierto el expediente en la bandeja de tareas abiertas del usuario.

Fin del Proceso: Modificación de Registro de Asiento de Ajuste.